## Camden NATIONAL BANK | TreasuryLink

## Wire Upload

**Note:** Wire Upload allows you to upload a formatted CSV file to the online banking system instead of inputting the wire information manually.

1. Select 'Commercial' and then select 'Payments'.

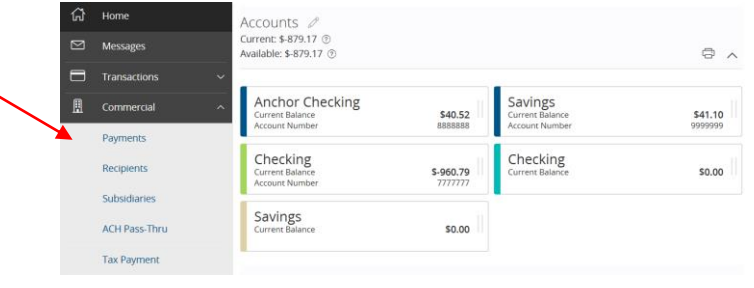

2. Select 'New Payments' and then 'Payment from File'.

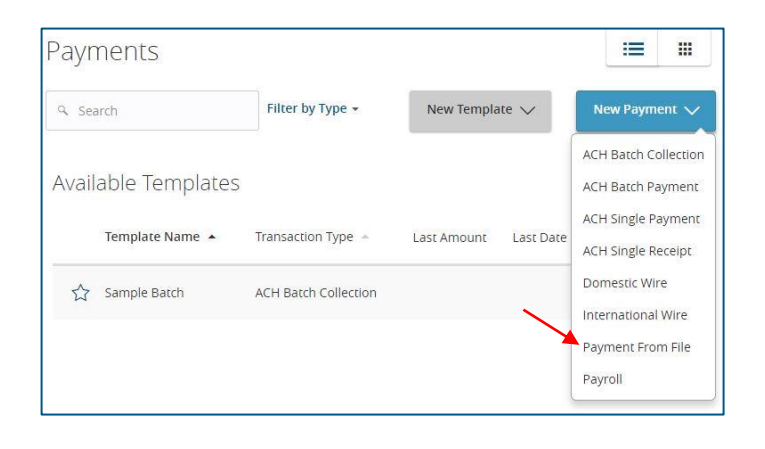

- 3. Choose the wire transaction type from the drop-down menu.
- 4. Select the 'Select file to upload' box to browse for the file to be uploaded on the computer.
- 5. Select 'Upload File'.

| Payment From File                                                                                                    |                                                                                                    |
|----------------------------------------------------------------------------------------------------|----------------------------------------------------------------------------------------------------|
| Payment Type *                                                                                                    |                                                                                                    |
| Domestic Wire 🔻                                                                                                    | ی Domestic Wire Sample File (.csv)                                                                          |
|                                                                                                    |                                                                                                    |
| Domestic Wire Upload Guidelines                                                                                                    |                                                                                                    |
| <ul> <li>File must be in .csv format and follow the specifica</li> <li>Please note wire transactions are executed per the</li> <li>File columns represent the mandatory wire fields w</li> <li>the Field Name and tag number</li> <li>File must contain no more than 20 wire transaction</li> </ul> | tion<br>Hr order in the file<br>where each column header in the sample file represents<br>hs to be executed |
|                                                                                                    |                                                                                                    |
| Import File *                                                                                                    |                                                                                                    |
| Select a file to upload                                                                                                    | × *                                                                                                    |
| * - Indicates required field                                                                                                    | Cancel Save Recipients Upload File                                                                          |

Wire Upload

- 6. Select the Subsidiary and From Account for each wire.
- 7. Select 'Next'.

**NOTE:** The Recipient and Amount will already be filled in for each wire in accordance to the data in the CSV file that was imported.

| Payments<br>ay None 2                                                                                  | Process Date                                                 | 06/19/2017                            | Notify All                                                                          | New Recipient  |
|----------------------------------------------------------------------------------------------------|--------------------------------------------------------------|---------------------------------------|-------------------------------------------------------------------------------------|----------------|
|                                                                                                    | Use same for a                                               | ili '                                 |                                                                                     |                |
| This transaction is vali                                                                               | d and can be drafted.                                        |                                       |                                                                                     | 6              |
| Recipient/Account * Acme Products Ltd LLC Checking 1234                                                | 56789 \$3.                                                   | 45 Sample Company                     | From Account *<br>Anchor Checking<br>XXXXXXXXXXXXXXXXXXXXXXXXXXXXXXXXXXXX           |                |
| Pay Message to B                                                                                       | Beneficlary<br>the shipment. We were des                     | perately on the edge of being out. No | Notify Process D<br>ext: 06/19/20                                                   | ate<br>)17 [31 |
|                                                                                                    |                                                              |                                       |                                                                                     | 6              |
| ⑦ This transaction is vali                                                                             | d and can be drafted.                                        |                                       |                                                                                     | 4              |
| This transaction is valie Recipient/Account *  ZZZ Goods and Services Checking 1234                    | d and can be drafted.<br>Amount<br>56789 \$1.                | Subsidiary *<br>23 Sample Company     | From Account *<br>Checking<br>XXXXXXXX777<br>\$40.87                                | 4. 10          |
| This transaction is vali Recipient/Account *      ZZZ Goods and Services     Checking Pay Message to B | d and can be drafted.<br>Amount<br>56709 \$1.<br>Beneficiary | Subsidiary *<br>23 Sample Company     | From Account *<br>Chacking<br>XXXXXX/7777<br>S40.37<br>Notify Process D<br>06/19/20 | ate            |

8. Review all information and select 'Submit' or 'Draft'.

| Paymei                | nts - Dome                                 | stic W     | 'ire         |                |                        |          |                |
|-----------------------|--------------------------------------------|------------|--------------|----------------|------------------------|----------|----------------|
| Set Up                | Wires Rev                                  | view & Sub | mit          |                |                        |          |                |
| Number of Pa          | ayments: 2                                 | Total Ar   | nount:       | Send Pay       | ment(s) As:            | From Acc | ount(s):       |
| 2 (USD) \$4.68        |                                            |            | Subsidiaries |                | 2 Accounts             |          |                |
|                       |                                            |            |              |                |                        |          |                |
|                       | Recipient/Account *                        |            | Amount *     | Subsidiary *   | From Account *         | Notify 🔺 | Process Date * |
| <ul><li>✓ 1</li></ul> | Acme Products Ltd I<br>Checking: 123456789 | LC         | \$3.45       | Sample Company | Anchor Checking        | No       | 06/19/2017     |
| × 2                   | ZZZ Goods and Servi<br>Checking: 123456789 | ces        | \$1.23       | Sample Company | Checking<br>XXXXXX7777 | No       | 06/19/2017     |
|                       |                                            |            |              |                | Cancel                 | evious   | Draft Submit   |